Smart Storage Administrator 陆崇 2017-12-31 发表

Gen10系列服务器在SSA中根据用户的需求对已有的阵列进行扩容和迁移的操作。

服务器重启后按F10进入到Intelligent Provisioning中:

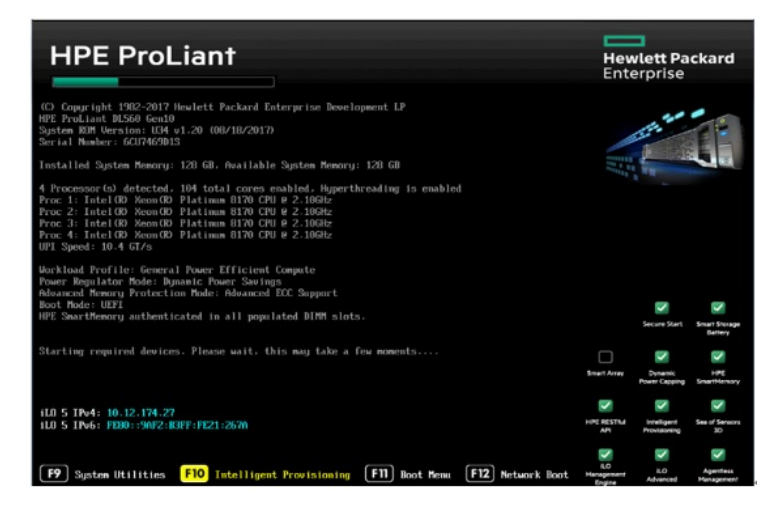

选择Smart Storage Administrator选项

| Hewlett<br>Enterpris | Padand<br>Ie                                               |
|----------------------|------------------------------------------------------------|
|                      |                                                            |
|                      |                                                            |
|                      |                                                            |
|                      | Intelligent Provisioning                                   |
|                      | Smart Storage Administrator                                |
|                      | Scripting Toolkit Windows PE 64 Bit Mode                   |
|                      |                                                            |
|                      |                                                            |
|                      |                                                            |
|                      |                                                            |
|                      |                                                            |
|                      |                                                            |
|                      |                                                            |
|                      |                                                            |
|                      |                                                            |
| EVE (12) Commit      | ake 2011-2017 Massleer Rackool Februaries Paradon mant I B |

进入SSA中后先选择阵列卡,然后点击Configure选项开始配置阵列:

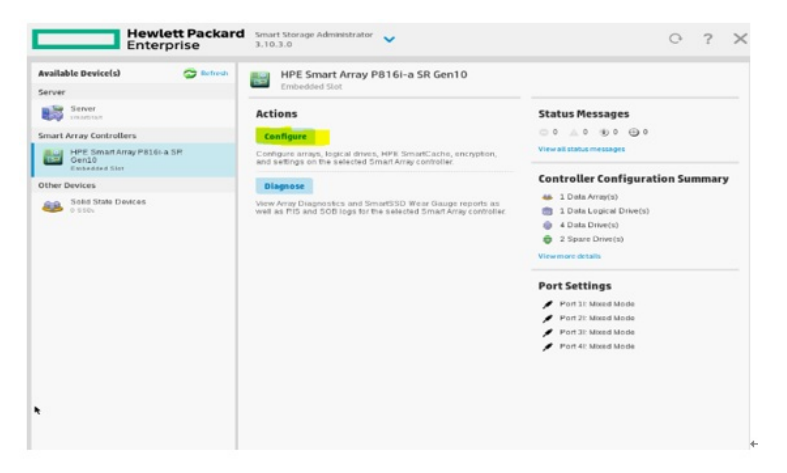

首先选择两块硬盘创建一个RAID 1。 Logical Drive1中只能看到两块硬盘

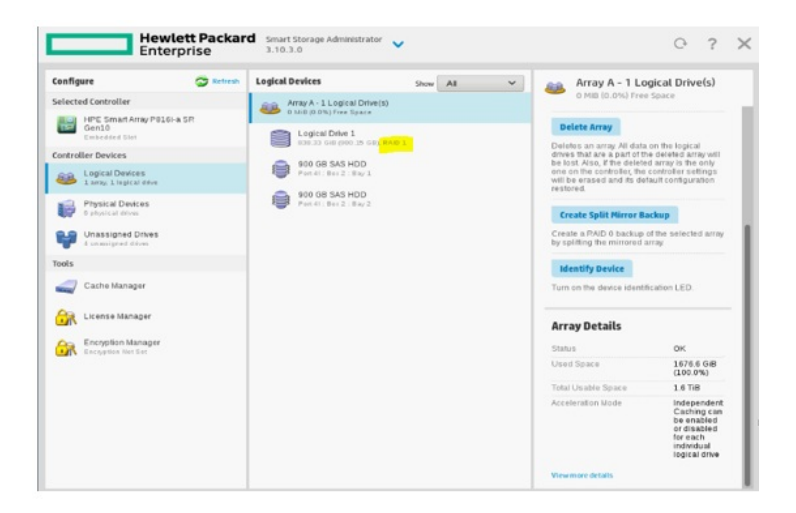

一: 阵列扩容:

1: 将RAID 1扩容2块/4块 (等双数) 硬盘。

点击Manage Date Drives

| Configure                                       | S Refresh | Logical Devices                           | Show All  | × 🤐                        | Array A - 1 Logical Drive(s)                                                                                                    |
|-------------------------------------------------|-----------|-------------------------------------------|-----------|----------------------------|----------------------------------------------------------------------------------------------------|
| selected Controller                             |           | Array A - 1 Logical Dri                   | ve(s)     |                            | 0 Mills (0.0%) Free Space                                                                                                    |
| HPE Smart Array P016<br>Gen10<br>Embeddfed Sint | HASR      | Logical Drive 1                           | HI, RAD 1 | Ac                         | tions                                                                                                    |
| ontroller Devices                               |           | -                                         |           |                            | lanage Data Drives                                                                                                    |
| Logical Devices<br>Larray, Liegical drive       |           | 900 GB SAS HDD<br>Pert 41: Dec 2 : 0 xy 1 |           | Mar<br>Exp<br>rep          | age the physical data drives in the array<br>and the array by adding data drives,<br>lace one or more data drives, shrinik the                                                     |
| Physical Devices<br>0 physical drives           |           | Port 41 . Box 2 . Bay 2                   |           | arra                       | y by removing current data drives.                                                                                                    |
| Unassigned Drives                               |           |                                           |           | Add                        | is or removes spare physical drives to or<br>n an array. When a physical drive fails, the                                                                                          |
| Tools                                           |           |                                           |           | 8.5.5                      | igned spare will become active.                                                                                                    |
| Cashe Manager                                   |           |                                           |           | D                          | elete Array                                                                                                    |
| C License Manager                               |           |                                           |           | Del<br>driv<br>be l<br>one | etes an array All data on the logical<br>es that are a part of the deleted array will<br>ost. Also, if the deleted array is the only<br>on the controller, the controller settings |
| Encryption Manager                              |           |                                           |           | rest                       | be erased and its default configuration<br>lored.                                                                                                    |
|                                                 |           |                                           |           | c                          | reate Split Mirror Backup                                                                                                    |
|                                                 |           |                                           |           | Cre<br>by s                | ate a PAID 0 backup of the selected array<br>plitting the mirrored array.                                                                                                    |
|                                                 |           |                                           |           |                            | lentify Device                                                                                                    |
|                                                 |           |                                           |           | Tur                        | n on the device identification LED.                                                                                                    |
|                                                 |           |                                           |           |                            |                                                                                                    |

在此界面中首先选择Add Drives - Expand Array,再选择要添加的硬盘。

| <ul> <li>In a dual domain configuration</li> <li>When removing physical drive</li> </ul>                               | n, mixing single and dual ported S/<br>is from the array, the drives will be | AS drives can lead to a loss of redu<br>in a transient state and will not be a | ndancy.<br>wailable until the operation completes. | Hide |
|----------------------------------------------------------------------------------------------------|------------------------------------------------------------------------------|--------------------------------------------------------------------------------|----------------------------------------------------|------|
| Available Array Action(s)<br>Add Drwe(s) - Expand Array<br>Move Drive(s) - Replace one of<br>Select Physical Drives (w | (What's this?)<br>or more drives in the array with driv<br>hat's this?)      | es of the same type                                                            |                                                    |      |
| Sort By Size V<br>All Rems<br>Select All (4)<br>900 GB<br>145 sep Port 21: Box 3 : Bay 1                               | 900 GB                                                                       | 900 GB<br>MAX HEDP Port 21: Box 3: Boy 3                                       | 900 68<br>54 500 Port 21: Box 31: Boy 4            |      |
|                                                                                                    |                                                                              |                                                                                |                                                    |      |

点击OK后会出现一个提示: 被选中的硬盘会添加到阵列中。 点击YES选项。

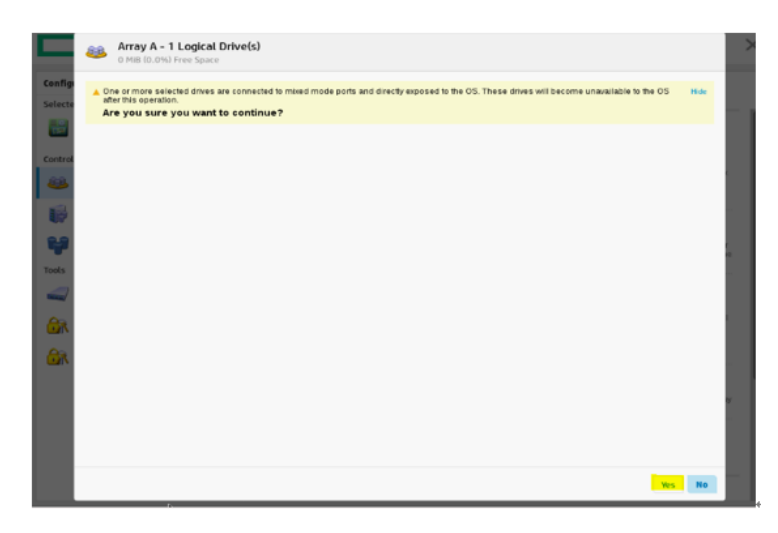

提示创建成功并显示阵列的信息。点击Finish完成扩容。

| The the costs of Price apace              |                                                                                   |
|-------------------------------------------|-----------------------------------------------------------------------------------|
| Operation executed successfully.          |                                                                                   |
| Array Details                             |                                                                                   |
| Status                                    | OK                                                                                |
| Unused Space                              | 1.6 TIB (50.0%)                                                                   |
| Used Space                                | 1676.6 G/B (50.0%)                                                                |
| Total Usable Space                        | 3.2 TIB                                                                           |
| Acceleration Mode                         | Independent: Caching can be enabled or disabled for each individual logical drive |
| Logical Drives                            |                                                                                   |
| Logical Drive 1                           | 838.33 GiB (900.15 GB)                                                            |
| Physical Drives                           |                                                                                   |
| 900 GB SAS HDD at Port 2I : Box 3 : Bay 2 |                                                                                   |
| 900 GB SAS HDD at Port 2I : Box 3 : Bay 1 |                                                                                   |
| 900 GB SAS HDD at Port 41 : Box 2 : Bay 1 |                                                                                   |
| 900 GB SAS HDD at Port 4I : Box 2 : Bay 2 |                                                                                   |
| Device Path                               |                                                                                   |
| HPE Smart Array P816i-a SP Gen10 in Embe  | ided Slot                                                                         |
|                                           |                                                                                   |
|                                           |                                                                                   |
|                                           |                                                                                   |
|                                           |                                                                                   |
|                                           |                                                                                   |
|                                           | Finis                                                                             |

点击Finish后完成扩容(此时Logical Drive中出现了4块硬盘, RAID级别为 1+0)。

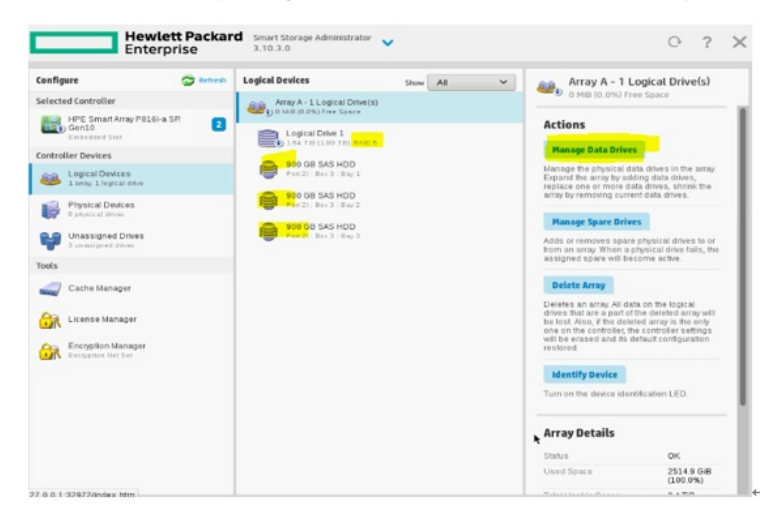

点击阵列卡能看到转换的过程:

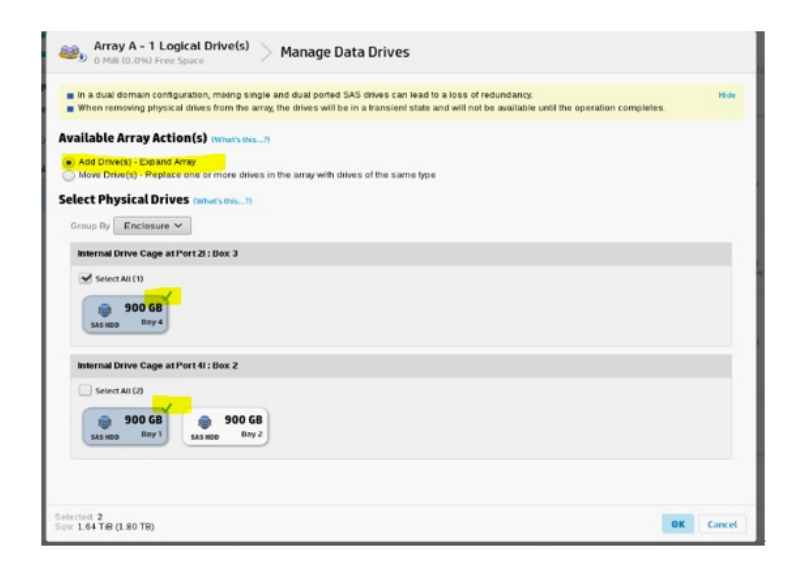

## 2: 将RAID 5扩容1块/2块硬盘。

点击Manage Date Drives

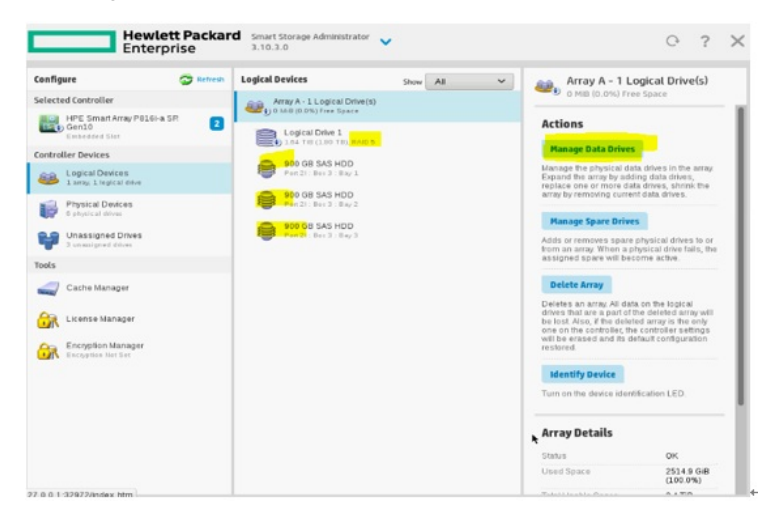

在此界面中首先选择Add Drives - Expand Array,再选择要添加的硬盘。

| In a dual domain configuration, mbin<br>When removing physical drives from | ig single and dual ported SAS drives can lead to a loss of redundancy.<br>The array, the drives will be in a transient state and will not be available until the operation completes.                                                                                                    | Hid |
|----------------------------------------------------------------------------|----------------------------------------------------------------------------------------------------|-----|
| ailable Array Action(s) owner                                              |                                                                                                    |     |
| anabic far ay faction (s)                                                  |                                                                                                    |     |
| Add Drive(s) - Expand Array                                                |                                                                                                    |     |
| ) Move Drive(s) - Replace one or more                                      | i drives in the array with drives of the same type                                                                                                    |     |
| lect Physical Drives (what's the                                           | s7)                                                                                                    |     |
|                                                                            |                                                                                                    |     |
| Sroup By Enclosure ~                                                       |                                                                                                    |     |
| Internal Drive Cage at Port 21 : Box 3                                     | 1                                                                                                    |     |
| Select All (1)                                                             |                                                                                                    |     |
| ( ) Select Marth                                                           |                                                                                                    |     |
| 900 GB                                                                     |                                                                                                    |     |
| SAS HDD Bay 4                                                              |                                                                                                    |     |
|                                                                            |                                                                                                    |     |
| Internal Drive Cage at Port 41: Box 2                                      | ,                                                                                                    |     |
|                                                                            |                                                                                                    |     |
| Select All (2)                                                             |                                                                                                    |     |
| 0.000 50 0.00                                                              | 10 50                                                                                                    |     |
| 1 900 GB 1 90                                                              | Bw 2                                                                                                    |     |
| SAS HDD UNIT SAS HDD                                                       | und the second second |     |
|                                                                            |                                                                                                    |     |
|                                                                            |                                                                                                    |     |

点击OK后会出现一个提示: 被选中的硬盘会添加到阵列中。 点击YES选项。

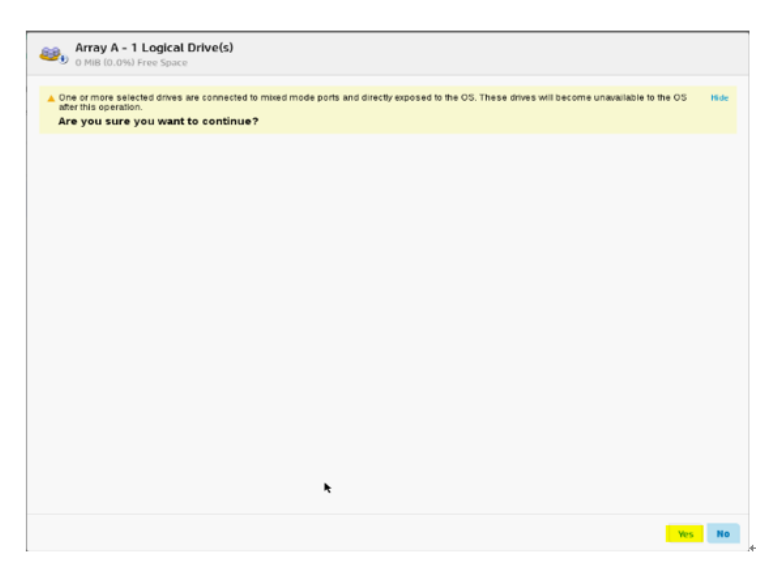

提示创建成功并显示阵列的信息,点击Finish完成扩容。

| Operation executed successfully:          |                                                                                   |  |
|-------------------------------------------|-----------------------------------------------------------------------------------|--|
| Array Details                             |                                                                                   |  |
| Status                                    | OK .                                                                              |  |
| Unused Space                              | 2.0 TIB (50.0%)                                                                   |  |
| Used Space                                | 2095.8 GIB (50.0%)                                                                |  |
| Total Usable Space                        | 4.0 TiB                                                                           |  |
| Acceleration Mode                         | Independent: Caching can be enabled or disabled for each individual logical drive |  |
| Logical Drives                            |                                                                                   |  |
| Logical Drive 1                           | 1.64 TiB (1.80 TB)                                                                |  |
| Physical Drives                           |                                                                                   |  |
| 900 GB SAS HDD at Port 2I : Box 3 : Bay 4 |                                                                                   |  |
| 900 GB SAS HDD at Port 2I : Box 3 : Bay 3 |                                                                                   |  |
| 900 GB SAS HDD at Port 2I : Box 3 . Bay 2 |                                                                                   |  |
| 900 GB SAS HDD at Port 2I : Box 3 : Bay 1 |                                                                                   |  |
| 900 GB SAS HDD at Port 4I : Box 2 : Bay 1 |                                                                                   |  |
| Device Path                               |                                                                                   |  |
| HPE Smart Array P816I-a SP Gen10 in En    | vbedded Slot                                                                      |  |
|                                           |                                                                                   |  |
|                                           |                                                                                   |  |
|                                           |                                                                                   |  |

扩容后阵列的信息, Logical Drive的容量增加, RAID级别仍然为RAID5。

| Configure                                                     | C Refresh | Logical Devices                                                                    | Show All | ~ | Array A - 1 Lo                                                                                                    | gical Drive(s)                                                                                              |
|---------------------------------------------------------------|-----------|------------------------------------------------------------------------------------|----------|---|----------------------------------------------------------------------------------------------------|----------------------------------------------------------------------------------------------------|
| Selected Controller                                           |           | Array A - 1 Logical Drive(s)                                                       |          |   | 2.0 TIB (50.0%) F                                                                                                    | ree Space                                                                                                   |
| HPE Smart Array P816i-<br>Gen10<br>Excluded Size              | ASR 🖪     | Logical Drive 1                                                                    |          |   | Actions                                                                                                    |                                                                                                    |
| Controller Devices                                            |           | B Ter Lin (Tho Lin Kyo P                                                           |          |   | Create Logical Drive                                                                                                    |                                                                                                    |
| Logical Devices<br>1 array: Lingical only<br>Physical Devices |           | 900 GB SAS HDD<br>Per 21: Bet 3 : Bay 3<br>900 GB SAS HDD<br>Per 21: Bet 3 : Bay 2 |          |   | Creates a logical drive to<br>on the selected array Var<br>are available for selection<br>tolerance, size of the logi<br>size.                                    | om the free space<br>ious parameters<br>h such as the fault<br>cal drive, and strip                         |
| Unassigned Drives                                             |           | BOD GB SAS HDD                                                                     |          |   | Delete Array                                                                                                    |                                                                                                    |
| Tools Cache Manager                                           |           | 900 GB SAS HDD<br>900 GB SAS HDD<br>900 GB SAS HDD                                 |          |   | Deletes an array Al data<br>drives that are a part of th<br>be lost. Also, if the delete<br>one on the controller, the<br>will be erased and its der<br>restored. | on the logical<br>e deleted array will<br>d array is the only<br>controller settings<br>fault configuration |
| License Manager                                               |           | -                                                                                  |          |   | Identify Device                                                                                                    |                                                                                                    |
| Encryption Manager                                            |           |                                                                                    |          |   | Turn on the device identit                                                                                                    | Ication LED.                                                                                                |
|                                                               |           |                                                                                    |          |   | Array Details                                                                                                    |                                                                                                    |
|                                                               |           |                                                                                    |          |   | Status                                                                                                    | OK                                                                                                    |
|                                                               |           |                                                                                    |          |   | Unused Space                                                                                                    | 2.0 TIB<br>(50.0%)                                                                                          |
|                                                               |           |                                                                                    |          |   | Used Space                                                                                                    | 2095.8 GiB<br>(50.0%)                                                                                       |
|                                                               |           |                                                                                    |          |   | Total Usable Space                                                                                                    | 4.0 TIB                                                                                                    |
|                                                               |           |                                                                                    |          |   | Acceleration Mode                                                                                                    | Independent<br>Carbing can                                                                                  |

二: 阵列迁移

1: 将RAID 1添加一块硬盘迁移到RAID 5。

首先将两块硬盘配置一个RAID 1,然后点击Manage Date Drives选项:

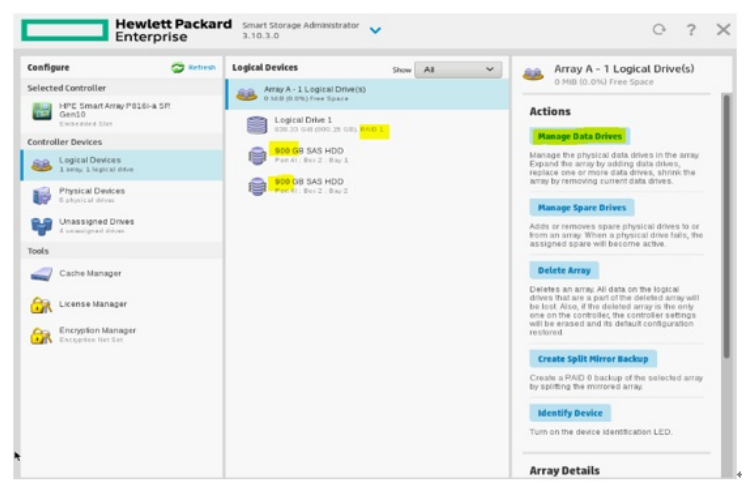

在此界面中首先选择Add Drives - Expand Array,选择要添加的一块硬盘。 点击OK选项。

| <ul> <li>In a dual domain configuration, m</li> <li>When removing physical drives from the second drives from the second drites from the second drives from the second drives f</li></ul> | ang single and dual ported SA<br>m the array, the drives will be in | S drives can lead to a loss of redu<br>n a transient state and will not be a | ndancy.<br>wailable until the operation completes. | Hide |
|----------------------------------------------------------------------------------------------------|---------------------------------------------------------------------|------------------------------------------------------------------------------|----------------------------------------------------|------|
| Available Array Action(s) (w                                                                                                    | hat's this                                                          |                                                                              |                                                    |      |
| Add Drive(s) - Expand Array     Move Drive(s) - Replace one or m                                                                                                    | ore drives in the array with drive                                  | is of the same type                                                          |                                                    |      |
| Select Physical Drives (where Sort By Size V                                                                                                    | 045?I                                                               |                                                                              |                                                    |      |
| All hems                                                                                                    |                                                                     |                                                                              |                                                    |      |
| Select All (4)                                                                                                    |                                                                     |                                                                              |                                                    |      |
| 900 GB<br>SAS NDO Port21: Box 3: Boy 1                                                                                                    | 900 GB<br>SAS HOD Port 21: Box 3: Boy 2                             | 900 GB<br>SAS HOD Port 21: Box 3: Boy 3                                      | 900 GB<br>SAS HED Port 21: Box 3: Boy 4            |      |
|                                                                                                    |                                                                     |                                                                              |                                                    |      |
|                                                                                                    |                                                                     |                                                                              |                                                    |      |
|                                                                                                    |                                                                     |                                                                              |                                                    |      |
|                                                                                                    |                                                                     |                                                                              |                                                    |      |
|                                                                                                    |                                                                     |                                                                              |                                                    |      |

该界面中会出现阵列迁移提示(RAID级别将从RAID 1迁移到RAID 5),同时选中的硬盘要添加到该Logical Drive中。

| Array A - 1 Logical Drive(s)<br>O MiB (0.0%) Free Space                                                                                                    |      |
|----------------------------------------------------------------------------------------------------|------|
| An even number of physical drives is required for this array because it has one or more logical drives with a fault tolerance of PAID 1(=0). However,<br>you can migrate all PAID 1(=0) logical drives on this array to PAID 5. Clicking Yes will migrate all PAID 1(=0) logical drives to PAID 5.<br>One or more selected drives are connected to mixed mode ports and directly <del>stops are trans</del> COS. These drives will become unavailable to the OS<br>after this operation. | Hide |
| Are you sure you want to continue?                                                                                                    |      |
|                                                                                                    |      |
|                                                                                                    |      |
|                                                                                                    |      |
|                                                                                                    |      |
|                                                                                                    |      |
|                                                                                                    |      |
|                                                                                                    |      |
|                                                                                                    |      |
|                                                                                                    |      |
|                                                                                                    |      |
|                                                                                                    |      |
|                                                                                                    |      |
|                                                                                                    |      |
|                                                                                                    |      |
|                                                                                                    |      |

点击YES选项后显示阵列信息。

| Array A - 1 Logical Drive(s)<br>1.2 TiB (50.0%) Free Space | > Manage Data Drives                                                              |        |
|------------------------------------------------------------|-----------------------------------------------------------------------------------|--------|
| Operation executed successfully.                           |                                                                                   |        |
| Array Details                                              |                                                                                   |        |
| Status                                                     | OK                                                                                |        |
| Unused Space                                               | 1.2 TIB (50.0%)                                                                   |        |
| Used Space                                                 | 1257.4 GiB (50.0%)                                                                |        |
| Total Usable Space                                         | 2.4 TiB                                                                           |        |
| Acceleration Mode                                          | Independent: Caching can be enabled or disabled for each individual logical drive |        |
| Logical Drives                                             |                                                                                   |        |
| Logical Drive 1                                            | 838.33 GiB (900.15 GB)                                                            |        |
| Physical Drives                                            |                                                                                   |        |
| 900 GB SAS HDD at Port 2I : Box 3 : Bay 1                  |                                                                                   |        |
| 900 GB SAS HDD at Port 4I : Box 2 Bay 1                    |                                                                                   |        |
| 900 GB SAS HDD at Port 4I : Box 2 <mark> : Bay 2</mark>    |                                                                                   |        |
| Device Path                                                |                                                                                   |        |
| HPE Smart Array P816i-a SP Gen10 in Embe                   | dded Slot                                                                         |        |
|                                                            |                                                                                   |        |
|                                                            |                                                                                   |        |
|                                                            |                                                                                   |        |
|                                                            |                                                                                   |        |
|                                                            |                                                                                   |        |
|                                                            | -                                                                                 | Finish |

点击FINISH完成迁移, RAID级别从RAID 1变成了RAID 5。

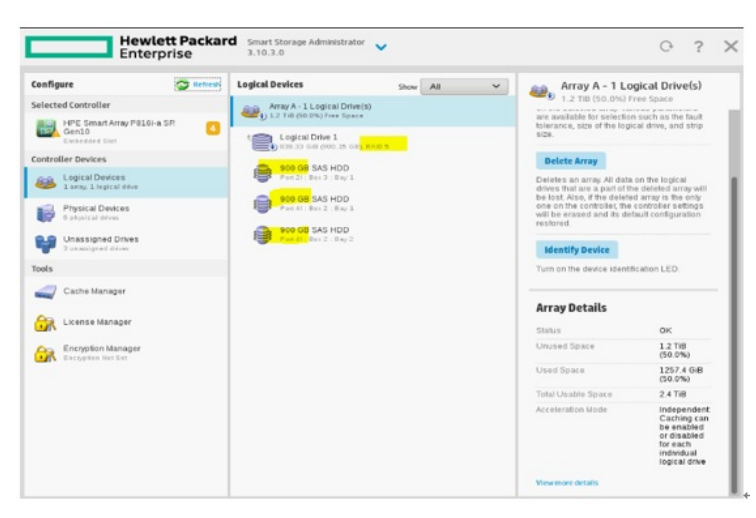

点击阵列卡会看到迁移的过程。

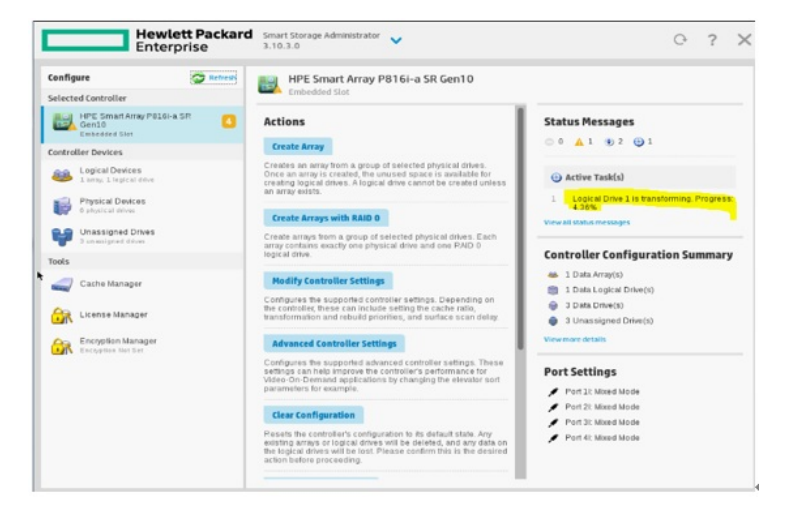

阵列卡中会有黄色叹号,点击View All Status Messages查看详细信息。

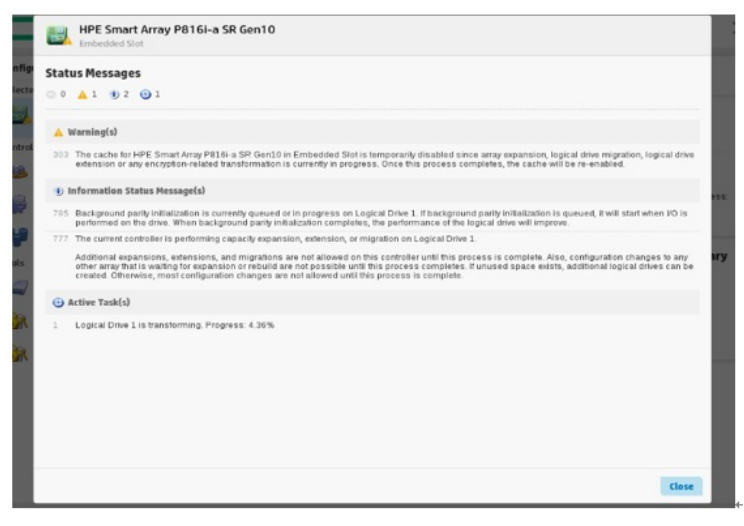

出现这些报错请用户不要惊慌,这些信息显示阵列正在完成迁移的过程中。此时阵列卡的性能会有下降,等阵列迁移完成后性能会自动提升。

## 2: 将RAID 1添加三块硬盘迁移到RAID 6。

首先将两块硬盘配置一个RAID 1,然后点击Manage Date Drives选项:

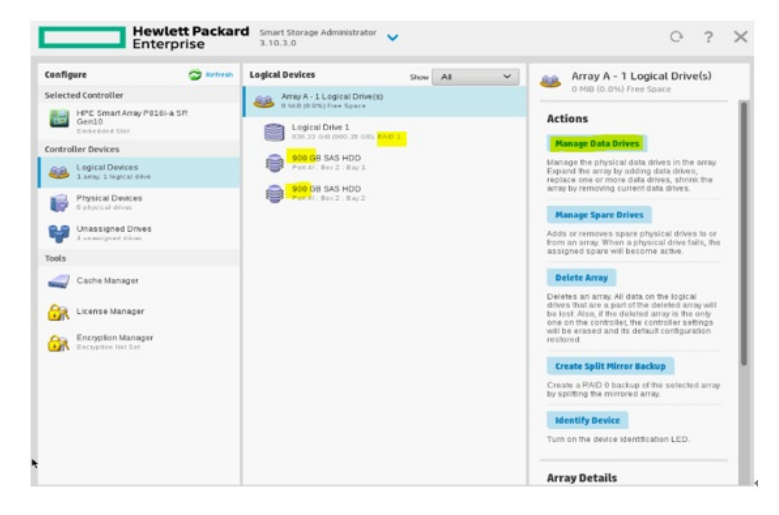

在此界面中首先选择Add Drives - Expand Array,选择要添加的一块硬盘。 点击OK选项。

| Array A - 1 Logical Drive(s)      Manage Data Drives     OHIS (0.0%) Free Space                                                                                                    |        |
|----------------------------------------------------------------------------------------------------|--------|
| In a dual domain configuration, mixing single and dual ported SAS drives can lead to a loss of redundancy.     When removing physical drives from the array, the drives will be in a transient state and will not be available until the operation completes. | Hide   |
| Available Array Action(s) (What's this?)                                                                                                    |        |
| Add Drive(s) - Expland Array     Move Drive(s) - Replace one or more drives in the array with drives of the same type                                                                                                    |        |
| Select Physical Drives (what's the                                                                                                    |        |
| All hems                                                                                                    |        |
| Steter AU (4)                                                                                                    |        |
| Selected 3<br>Serie 2.46 TB (2.70 TB) OK                                                                                                    | Cancel |

该界面中会出现阵列迁移提示(RAID级别将从RAID 1迁移到RAID 6),同时选中的硬盘要添加到该L ogical Drive中。

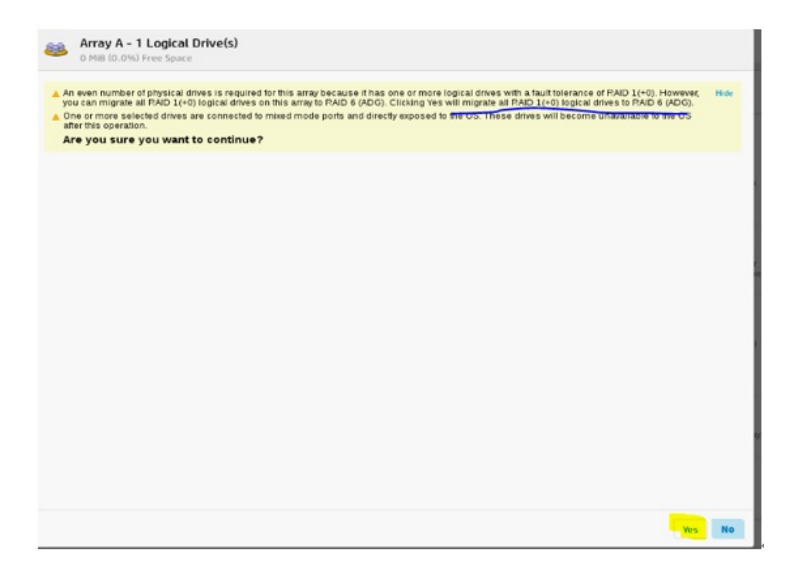

点击FINISH完成迁移, RAID级别从RAID 1变成了RAID 6。

| Configure                                                 | Thereas C | Logical Devices                                                                                                    | Show All                                            | ~          | Array A - 1 Lo                                                        | gical Drive                          | (5)  |
|-----------------------------------------------------------|-----------|----------------------------------------------------------------------------------------------------|-----------------------------------------------------|------------|-----------------------------------------------------------------------|--------------------------------------|------|
| elected Controller                                        |           | Array A - 1 Logical Drive(s)<br>2.7 Till (86.7%) Free Space                                                                                      |                                                     |            | 2.7 Till (6-6.7%) F                                                   | ree Space                            |      |
| Gen10                                                     | •         | Logical Drive 1                                                                                                    | AID & LAD DY                                        |            | Actions                                                               |                                      |      |
| ontroller Devices                                         |           |                                                                                                    |                                                     |            | Create Logical Drive                                                  | 1.00                                 |      |
| Logical Devices Prez 21 Devices Prez 21 Devices 1 Devices |           | creates a logical drive fro<br>on the selected array Var<br>are available for selector                                                           | m the tree spa<br>ious paramete<br>i such as the fi | rs<br>ault |                                                                       |                                      |      |
| Physical Devices                                          |           | Part 21 - Barc 3 - Bay 2                                                                                                    |                                                     |            | tolerance, size of the logi                                           | cal drive, and s                     | hip  |
| Unassigned Drives                                         |           | Pert 21 Bes 2 : Bay 2                                                                                                    |                                                     |            | Delete Array                                                          |                                      |      |
| Tools 900 00 SAS HDD<br>Pan 41 Ber 2 - Bery 1             |           | Deletes an array. All data on the logical<br>drives that are a part of the deleted array will<br>be lost. Also, if the deleted array is the only |                                                     | y with     |                                                                       |                                      |      |
| Cache Manager                                             |           | Part do Bar 2 : Bay 2                                                                                                    |                                                     |            | one on the controller, the<br>will be erased and its def<br>restored. | controller sette<br>auft configurati | ion  |
| License Manaper                                           |           |                                                                                                    |                                                     |            | Identify Device                                                       |                                      |      |
| Encryption Manager                                        |           |                                                                                                    |                                                     |            | Turm on the device identit                                            | cation LED.                          |      |
|                                                           |           |                                                                                                    |                                                     |            | Array Details                                                         |                                      |      |
|                                                           |           |                                                                                                    |                                                     |            | Status                                                                | OK                                   |      |
|                                                           |           |                                                                                                    |                                                     |            | Unused Space                                                          | 2.7 TiB<br>(66.7%)                   |      |
|                                                           |           |                                                                                                    |                                                     |            | Used Space                                                            | 1397.2 (<br>(33.3%)                  | 6.8  |
|                                                           |           |                                                                                                    |                                                     |            | Total Usable Space                                                    | 4.0 TIB                              |      |
|                                                           |           |                                                                                                    |                                                     |            | Acceleration Mode                                                     | Indepen                              | Ider |

1: 在做阵列迁移和扩容之前首先需要确认两个必要条件十分满足:

- (1): 阵列卡需要有该功能。
- (2): 阵列卡需要配置缓存和电池(且电池需要满电)。

2: RAID 1添加双数硬盘时只能完成扩容操作。例如添加2块/4块硬盘时, Logical Drive的容量会增加, 但是不会转换成RAID 5或RAID 6。

- 3: RAID 1添加1块硬盘时, RAID级别会迁移到RAID 5。
- 4: RAID 1添加3块或3块以上的硬盘时, RAID基本会迁移到RAID 6 (ADG)。
- 5: RAID 5/RAID 6在添加硬盘时也只会做扩容。